Valsts ieņēmumu dienests

08.05.2025

## Informatīvais materiāls

## Kā Elektroniskās deklarēšanas sistēmā iesniegt pārskatu "Sezonas laukstrādnieku ienākuma nodokļa maksātāju ziņojums"

Informējam, ka Sezonas laukstrādnieku ienākuma nodokļa maksātāju ziņojumu Elektroniskās deklarēšanas sistēmā var sagatavot tikai no faila XML formātā, ko Iejupielādē Lauku atbalsta dienesta Elektroniskās pieteikšanās sistēmā.

 Lai Elektroniskās deklarēšanas sistēmā (EDS) sagatavotu Sezonas laukstrādnieku ienākuma nodokļa maksātāju ziņojumu, failu xml formātā ar informācijas kopsavilkumu par darbiniekiem, nostrādātajām dienām un atalgojumu nepieciešams lejupielādēt Lauku atbalsta dienesta (LAD) E-pieteikšanās sistēmā (EPS) - <u>https://eps.lad.gov.lv/login.</u>

| Attasisana    Attasisana   Attasisana   Attasisana   Värds:   Uzvärds   Personas kods/Reĝistrăcijas numurs:   lenākumu gūšanas periods no:   lenākumu gūšanas gads.   Līguma veids:   Rezidents: |                                    |   |         |
|----------------------------------------------------------------------------------------------------|------------------------------------|---|---------|
| Ziņojums par sezonas laukstrādnieku ienākuma nodokļa maksātāju darba<br>ienākumiem, iedzīvotāju ienākuma nodokli un valsts sociālās apdrošināšanas<br>obligātajām iemaksām                       | Mēnesis<br>Aprīlis<br>Gads<br>2021 | • | PDF XML |

- LAD EPS sistēmas sadaļā "Kopsavilkumi", izvēlnē "Atskaites VID", izvēlaties pārskata mēnesi un gadu. Klikšķiniet uz pogas "XML" un saglabājiet failu.
- 3. Ejiet uz EDS autentificēšanās lapu (<u>https://eds.vid.gov.lv/login/</u>) un izmantojot kādu no piedāvātajiem autentificēšanās veidiem autentificējaties sistēmā.

| Valsts leņēmumu dienests                                                              |   | DARBA VIRSMA                                                                                             |                                                                                                    |                                                                                     |  |  |
|---------------------------------------------------------------------------------------|---|----------------------------------------------------------------------------------------------------|----------------------------------------------------------------------------------------------------|-------------------------------------------------------------------------------------|--|--|
|                                                                                       |   | Kods telefoniskal identificēšanai                                                                        | Algas nodokļa grāmatiņa                                                                                              | Gada ienākumu deklarācija                                                           |  |  |
| ELEKTRONISKĀS<br>DEKLARĒŠANAS SISTĒMA                                                 |   | DED7                                                                                                    | Lai saņemtu nodokļu atvieglojumus, norādiet galveno ienākuma gūšanas vietu un<br>reģistrējiet apgādājamos.<br>Atvērt | Atvěrt Attaisnoto izdevumu dokumenti                                                |  |  |
| UZ SĀKUMU                                                                             |   |                                                                                                    |                                                                                                    |                                                                                     |  |  |
| SARAKSTE AR VID                                                                       | 3 | Izveldot jaunu dokumentu                                                                                 | lesniegumi                                                                                                    | Maksājumi<br>Maksājumi. Nodokļi. Saistības. Vēsture. Nomaksas stāvoklis un grafiki. |  |  |
| MAKSÄJUMI                                                                             |   | No veidlapas No faila                                                                                    | Atvērt                                                                                                    | Atvert                                                                              |  |  |
| CITAS SISTÊMAS<br>PĀRSKATI                                                            | > | Importa muitas deklarācijas pasta sūtījumiem<br>Par pasta sūtījumiem no valstīm ārpus Eiropas Savienības | Valsts amatpersonas deklarācija                                                                                      |                                                                                     |  |  |
| IZZIŅAS                                                                               |   | Atvirt                                                                                                   | Atvirt                                                                                                    |                                                                                     |  |  |
| REĢISTRI                                                                              |   | Mans saraksts 🕼 Labot                                                                                    |                                                                                                    |                                                                                     |  |  |
| NODERĪGI                                                                              | > | Gada lenäkumu deklaräcija<br>                                                                            |                                                                                                    |                                                                                     |  |  |
| rankaa penosa dekaracja par ienakumu no kapitaa peauguma - UK veistapa<br>BEIGT DARBU |   |                                                                                                    |                                                                                                    |                                                                                     |  |  |

4. EDS sadaļā "Uz sākumu" atrodiet flīzi "Izveidot jaunu dokumentu" un izvēlieties sagatavot dokumentu "No faila".

4.1. Klikšķiniet uz pogas "Faila izvēle" atvērtajā logā, atrodiet un izvēlieties no LAD saņemto XML failu.

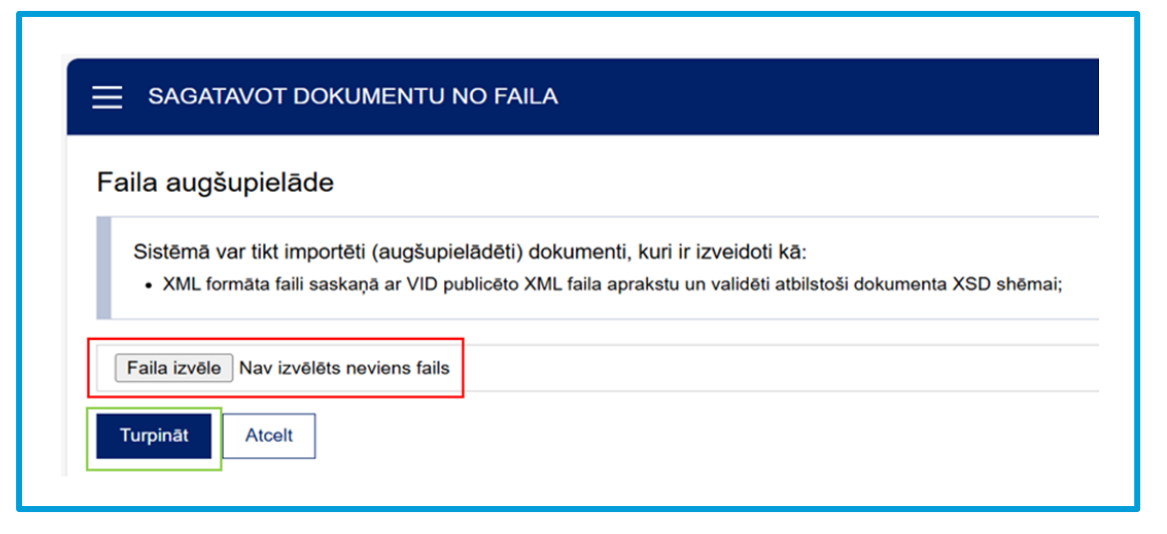

5. Atkarībā no faila lieluma apstrādes laiks var atšķirties. Ja fails ir korekts, attēlosies informācija par sagatavojamo pārskatu – dokumenta nosaukums, nodokļu maksātāja nosaukums un taksācijas periods.

| Faila augšupielāde                                                                                                    |  |  |  |  |  |  |
|----------------------------------------------------------------------------------------------------|--|--|--|--|--|--|
| Sistēmā var tikt importēti (augšupielādēti) dokumenti, kuri ir izveidoti kā:<br>• XML formāta faili saskaņā ar VID publicēto XML faila aprakstu un validēti atbilstoši dokumenta XSD shēmai; |  |  |  |  |  |  |
|                                                                                                    |  |  |  |  |  |  |
| Uz EDS tiks augsupielādēts dokuments ar sādiem rekvizītiem:                                                                                                    |  |  |  |  |  |  |
| Sezonas laukstrādnieku ienākuma nodokļa maksātāju ziņojums                                                                                                    |  |  |  |  |  |  |
| Nodokļu maksātājs: SIA                                                                                                    |  |  |  |  |  |  |
| Taksācijas periods no 01.08.2024 līdz 31.08.2024                                                                                                    |  |  |  |  |  |  |
| Turpināt Atcelt                                                                                                    |  |  |  |  |  |  |

- 6. Kad ziņojums tiks atvērts EDS, rūpīgi pārbaudiet to darba ņēmēju personas datus (personas kods, vārds un uzvārds), par kuriem sistēma būs izveidojusi brīdinājumus, un veiciet korekcijas.
- 7. Klikšķiniet uz pogas "Pārbaudīt un saglabāt"

| Sezonas laukstrādnieku ienākuma nodokļa maksātāju ziņojums |          |                            |  |  |  |  |  |
|------------------------------------------------------------|----------|----------------------------|--|--|--|--|--|
| Pārbaudīt un saglabāt 🔻                                    |          | 🔒 Dokumenta drukas versija |  |  |  |  |  |
|                                                            | <b>-</b> |                            |  |  |  |  |  |

7.1. Ja visa informācija ir ievadīta pareizi, aktivizēsies poga "Iesniegt".

Svarīgi! Lūdzam savlaicīgi iepazīties ar sistēmas sagatavotajiem brīdinājumiem, jo veikt korekcijas (precizēt) iesniegto dokumentu nav iespējams.

| Sezonas laukstrādnieku ienākuma nodokļa maksātāju ziņojums |   |            |                          |  |  |  |  |
|------------------------------------------------------------|---|------------|--------------------------|--|--|--|--|
| Pārbaudīt un saglabāt                                      | • | 🛃 lesniegt | Dokumenta drukas versija |  |  |  |  |
|                                                            |   |            | •                        |  |  |  |  |

7.2. Pēc iesniegšanas pārbaudiet vai dokumenta statuss ir nomainījies no "**Iesniegts**" uz "**Pieņemts**" un ir saņemta atbilde no Valsts ieņēmumu dienesta.

| Numurs      | Izveidots  | lesniegts  | Statuss          | Nosaukums                                                            | Periods | Valūta | Informācija | Darbības |
|-------------|------------|------------|------------------|----------------------------------------------------------------------|---------|--------|-------------|----------|
| <u>8897</u> | 01.03.2023 | 01.03.2023 | lesniegts<br>Pie | Sezonas laukstrādnieku ienākuma nodokļa maksātāju ziņojums<br>aņemts |         | EUR    |             | Atbilde  |

 8. Gadījumā, ja pie dokumenta iesniegšanas parādās "Jums nav tiesības iesniegt dokumentu, pārstāvot šo nodokļu maksātāju</u>", Jums nepieciešams sakārtot tiesības savā EDS izvēlnes "Iestatījumi" sadaļā "Lietotāji un to tiesības" > Lietotāja vārds, uzvārds -> Elektroniskās deklarēšanas sistēma -> <u>Rediģēt tiesības veikt darbības ar</u> dokumentiem.

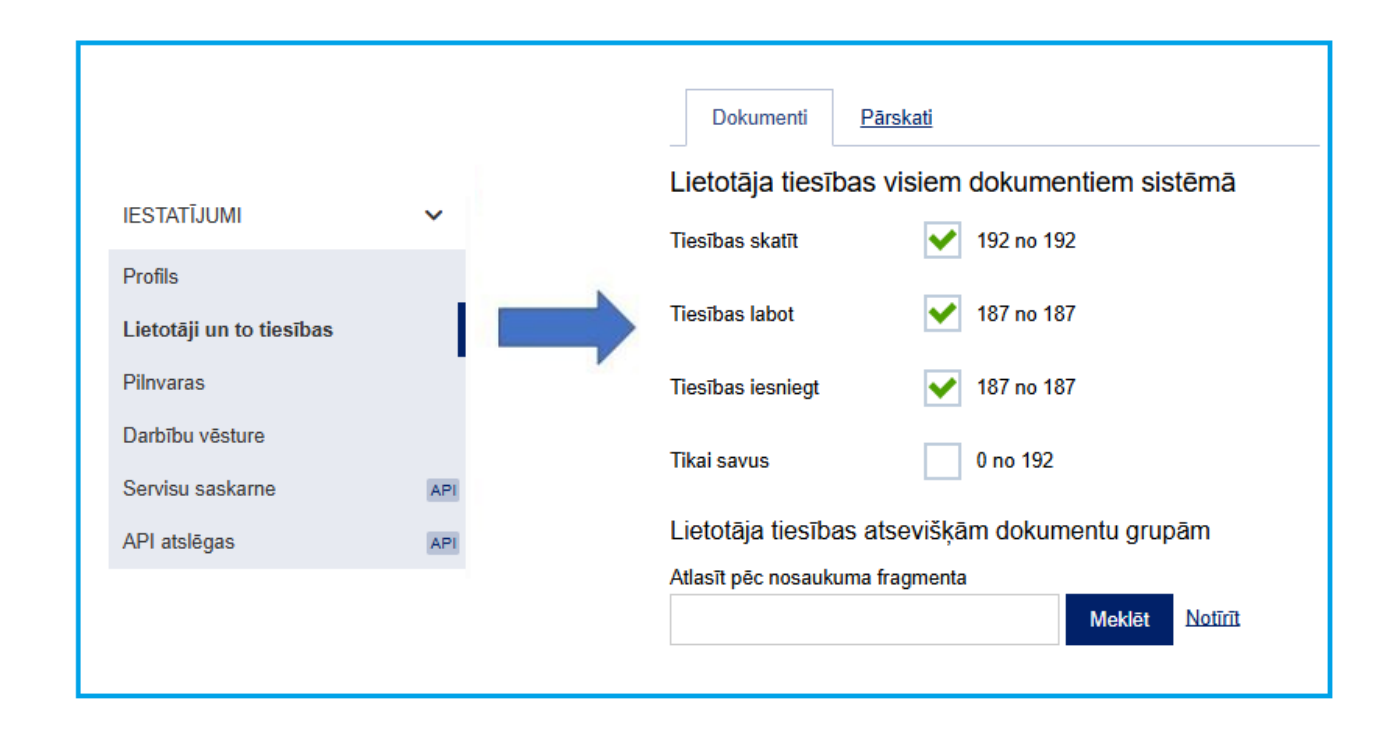

## Valsts ieņēmumu dienests

Materiāls sagatavots: 05.12.2023.

Materiāls pēdējo reizi aktualizēts: 08.05.2025.

Atsauksmes par materiāla kvalitāti vai priekšlikumus tā uzlabojumiem priecāsimies saņemt Elektroniskās deklarēšanas sistēmas sadaļā "Sarakste ar VID"